## Registrierung an der Fischerprüfung Online

Die Fischerprüfung verwendet zum Einloggen die Benutzerverwaltung von Kommunen und öffentlichen Einrichtungen, die Bayern ID.

Sollten Sie noch kein Benutzerkonto angelegt haben, bitten wir Sie folgende Schritte, wie Sie nachfolgend beschrieben sind, zu befolgen, damit Sie sich richtig und erfolgreich an der Fischerprüfung Online registrieren können.

- 1. Rufen Sie die Internetseite <u>https://fischerpruefung-online.bayern.de</u> auf
- 2. Klicken Sie auf den Link "Neu registrieren"

3. Setzen Sie den Haken und bestätigen Sie, dass Sie den Datenschutz gelesen haben und mit den Bedingungen einverstanden sind.

4. Klicken Sie auf die Schaltfläche "Registrieren mit Benutzername und Passwort".

5. Erstellen Sie ein Benutzerkonto im Bürgerportal des Bayerischen Staates. Felder mit einem Stern davor sind Pflichtangaben und müssen ausgefüllt werden. Geben Sie eine gültige E-Mail Adresse ein. Sie erhalten nach wenigen Minuten eine automatische E-Mail (ggf. den Spamordner prüfen). <u>Hinweis: Notieren Sie sich Ihren gewählten Benutzername</u> <u>und das Passwort, damit Sie auf diese im weiteren Verlauf der Ausbildung zurückgreifen</u> <u>können!!!</u>

6. Klicken Sie auf "Registrieren". Es wird Ihnen eine E-Mail zugesandt.

7. Rufen Sie Ihren E-Mail-Account auf und öffnen Sie die Aktivierungsemail (ggf. Spamordner prüfen).

8. Klicken Sie auf den darin enthaltenen Link und kopieren Sie diesen komplett in das Adressfeld Ihres Browsers (Internet Explorer oder andere).

9. Rufen Sie nun erneut die Seiten der Fischerprüfung Online

https://fischerpruefung-online.bayern.de auf und klicken Sie auf "persönlicher Bereich".

Hier kommen Sie der Aufforderung "Bitte authentisieren / Bayern ID" nach und

10. Geben Sie hier nun Ihren Benutzernamen und Ihr Passwort ein. Sie können hier Ihre Daten nochmals prüfen und ggf. korrigieren.

11. Klicken Sie auf "Speichern". Sie haben Ihr Ziel erreicht.

12. Mit dem Aufruf der Startseite "Persönlicher Bereich" sehen Sie auch Ihre sechsstellige Teilnehmernummer. Diese senden Sie uns so schnell wie möglich zu, spätestens jedoch zum Kursbeginn.

Für Rückfragen stehen wir Ihnen jederzeit gerne zur Verfügung.